# SVF Cloud

SVF Cloud for Salesforce Setup Guide

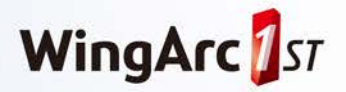

# **Table of Contents**

| Table of Contents                           | 2  |
|---------------------------------------------|----|
| About This Manual                           | 3  |
| Chapter 1. Installation                     | 5  |
| Chapter 2. Initial Setup After Installation | 8  |
| Chapter 3. Uninstallation                   | 13 |
| 3-1 Preparing to Uninstall                  | 13 |
| 3-2 Uninstalling the Package                | 19 |

# **About This Manual**

SVF Cloud for Salesforce is a cloud service that allows you to output forms using Salesforce object data. You will be able to output forms once you install the SVF Cloud for Salesforce package in Salesforce and configure it for Salesforce objects.

This manual describes procedures for using SVF Cloud for Salesforce, from installation to initial setup, and also uninstallation.

# Notational and Typographic Conventions

This section explains the notational conventions used in this manual.

# Notes, Hints, and Restrictions

This manual distinguishes between notes, hints, and restrictions as follows.

#### 📤 Note

Notes provide information about actions that are difficult or impossible to undo.

#### 🥟 Hint

Hints provide supplementary information on using the product.

#### Restriction

Restrictions provide information on product restrictions.

# **I** Typographic Conventions

The following typographic conventions are used in this manual.

| Typographic<br>Convention | Example                                                         | Description                                                                                                    |
|---------------------------|-----------------------------------------------------------------|----------------------------------------------------------------------------------------------------|
| Bold                      | Select <b>Print</b> from the <b>File</b> menu.                  | Indicates item names and menu names displayed on the product<br>screen. Item names for the OS and for third-party products are<br>displayed in the same way. |
| <>                        | http:// <server_name_or_ip_address></server_name_or_ip_address> | Indicates a string which depends on the environment, such as a<br>URL or part of a file name. Command arguments are also<br>indicated using these symbols.   |
| 0                         | Select [Total sales] from the <b>Search</b><br>Conditions list. | Indicates item names, menu names, and other information<br>displayed on the product screen that have been created and set<br>by users.                       |

# Trademarks

Company and product names that are referenced in this manual are trademarks or registered trademarks of the respective owners.

# Copyright

(C) 2015-2016 WingArc1st Inc. All rights reserved.

# **Others**

The content of this manual is subject to change without notice.

# Issued on

July 1, 2016: First Version

# **Chapter 1. Installation**

Access the installation URL provided on the delivery slip and start installing the SVF Cloud for Salesforce package. The package must be installed individually for each organization that will be using SVF Cloud for Salesforce.

If you upgrade an installed package, the existing package will be overwritten.

Use the following procedure to install SVF Cloud for Salesforce:

#### 1.

Access the installation URL provided on the delivery slip. The Salesforce login screen appears.

# 2.

Log in using the account of the organization where you want to install SVF Cloud for Salesforce. The **Install SVF Cloud for Salesforce** page appears. If you are upgrading an installed package, the **Upgrade SVF Cloud for Salesforce** page appears.

## 3.

Select **Install for All Users** and click the **Install** button. If you are upgrading an installed package, click the **Upgrade** button.

| Install for            | Admins Only            | Install for All Users   | Install for Specific Profiles |
|------------------------|------------------------|-------------------------|-------------------------------|
|                        |                        |                         | Install Cancel                |
| App Name               | Publisher              | Version Name            | Version Number                |
| SVF Cloud for Salesfor | rce                    | production, property    | <ol> <li>10</li> </ol>        |
| SVF Cloud for Salesfor | rce<br>View Components | production, by part for |                               |

#### The installation starts.

When the installation is completed successfully, the Salesforce user who installed the package will receive a notification email.

You can now select SVF Cloud for Salesforce from Force.com App Menu at the top right of the screen.

| *                                                                                                    |                                                                                                    |                                                                                                    |                                                                                                    |
|----------------------------------------------------------------------------------------------------|----------------------------------------------------------------------------------------------------|----------------------------------------------------------------------------------------------------|----------------------------------------------------------------------------------------------------|
| alesforce                                                                                                    | earch Search                                                                                                    | Manual Admin 👻 Help &                                                                                                    | Training Sales -                                                                                                    |
| Ome     Chatter     Files     Leads       reate New     •       ecent Items     •       English User     •       Japanese Admin     •       Japanese Admin     •       Japanese Admin     •       Japanese Admin     •       Japanese Admin     •       Japanese Admin     •       Japanese Admin     •       Japanese Admin     •       Japanese Admin     •       Japanese Admin     •       Japanese Admin     •       ABC International Inc.     •       Product object     •       Manual Admin     •       Quatement     •       tessages and Alerts | Accounts         Contacts         Opportunities         Reports         Dashboards         Products         Foreca           Manual Admin<br>Tuesday Ngby 15 thing 11 nem 2016         Tuesday Ngby 15 thing 11 nem 2016         Image: Second Second Se | Recommendations     More       Get The Salesforce with<br>you averywhere! Download the<br>you averywhere! Download the<br>you averywhere! Download the<br>you averywhere! Download the<br>you averywhere! Download the<br>you averywhere! Download the<br>you averywhere! Download the<br>you averywhere! Download the<br>you averywhere! Download the<br>you averywhere! Download the<br>point averywhere! Download the<br>point averywhere!       Get The Salesforce with<br>you averywhere! Download the<br>point averywhere!       Sign 2       Sign 2       Sign 2       Sign 2       Sign 2       Sign 2       Sign 2       Sign 2       Sign 2       Sign 2       Sign 2       Sign 2       Sign 2       Sign 2       Sign 2       Sign 2       Sign 3       Sign 2       Sign 3       Sign 3       Sign 4       Sign 4       Sign 3       Sign 4       Sign 4       Sign 5       Sign 5       Sign 4       Sign 5       Sign 5       Sign 5       Sign 5       Sign 5       Sign 5       Sign 5       Sign 6       Sign 6       Sign 6       Sign 6       Sign 6       Sign 7       Sign 7       Sign 7< | Call Center<br>Marketing<br>Community<br>Google Ad/Words<br>Content<br>Salesforce Chatter<br>Site.com<br>App Launcher<br>MotonBoard for Salesforce<br>SVF Cloud for Salesforce<br>SVF Cloud for Salesforce<br>Developer Community<br>Success Community |
|                                                                                                    | Daebboard Befreeb                                                                                                    |                                                                                                    | Customite Page                                                                                                    |

Installation of SVF Cloud for Salesforce is now complete.

Click **App Setup** - **Installed Packages** from the **Setup** menu in Salesforce to display the **Installed Packages** page. On this page, you can confirm that the package has been installed.

| Installed Packages Help for this Page 🥹                                                                                                    |                                                                                                    |                                                       |                      |                    |                       |                     |          |          |        |          |
|----------------------------------------------------------------------------------------------------|----------------------------------------------------------------------------------------------------|-------------------------------------------------------|----------------------|--------------------|-----------------------|---------------------|----------|----------|--------|----------|
| 2n Force com AppExchange you can browse, test drive, download, and install pre-built apps and components right into your salesforce.com environment.                                                                                                    |                                                                                                    |                                                       |                      |                    |                       |                     | xchange  |          |        |          |
| Apps and components are installed in packages. Any custom apps, tabs, and custom objects are initially marked as "In Development" and are not deployed to your users. This allows you to test and customize before deploying. You can deploy the components individually using the other features in status of a group by clicking Deploy. |                                                                                                    |                                                       |                      |                    |                       |                     |          |          |        |          |
| Depending on the links                                                                                                    | next                                                                                                    | to an installed package, you can take di              | fferent actions from | n this page.       |                       |                     |          |          | ppenen | <b>g</b> |
| To remove a package, o                                                                                                    | lick                                                                                                    | Uninstall. To manage your package licen               | nses, click Manage   | Licenses.          |                       |                     |          |          |        |          |
| Installed Package                                                                                                    | s                                                                                                    |                                                       |                      |                    |                       |                     |          |          |        |          |
| Action                                                                                                    |                                                                                                    | Package Name                                          | Publisher            | Version Number     | Namespace Prefix      | Install Date        | Limits   | Apps     | Tabs   | Objects  |
| Uninstall                                                                                                    | d,                                                                                                    | SVF Cloud for Salesforce                              | WingArc1st Inc.      | 1.11               | wingarc1st            | 10:07 08/09/2016    |          | 1        | 3      | 2        |
| Uninstall                                                                                                    | ÷                                                                                                    | SVF Cloud for Salesforce                              | WingArc1st Inc.      | 11                 | svfcloud              | 08:32 27/06/2016    |          | 1        | 4      | 0        |
| Uninstall                                                                                                    | ė.                                                                                                    | Salesforce for Google AdWords                         | SFGA Build           | 1.2                | SFGA                  | 14:00 31/05/2016    |          | 1        | 1      | 6        |
|                                                                                                    | Description<br>Salesforce for Google AdWords allows online marketers to track the effectiveness of Google advertising campaigns and website lead generation activity |                                                       |                      |                    |                       |                     |          |          |        |          |
| Uninstall                                                                                                    |                                                                                                    | Work.com Perform (DEPRECATED)                         | salesforce.com       | 1.2                |                       | 14:00 31/05/2016    | 1        | 0        | 0      | 0        |
|                                                                                                    |                                                                                                    | Description<br>Reports, Dashboards, List Views and re | alated customizatio  | ons to analyze Rec | ognition, Coaching, G | oals and Performanc | e Cycles | in Work. | com    |          |
| Uninstall   Configure                                                                                                    | ÷                                                                                                    | MotionBoard for Salesforce                            | WingArc1st Inc.      | 1.20               | MB4S                  | 14:39 30/06/2016    |          | 1        | 1      | 1        |
|                                                                                                    |                                                                                                    |                                                       |                      |                    |                       |                     |          |          |        |          |

# 🥟 Hint

#### Changing the display names for applications

You can change the names displayed on **Force.com App Menu** by completing the following procedure. If you install Ver. 2.xx of SVF Cloud for Salesforce for the same organization that is using Ver. 1.xx, we recommend that you change the display names. Otherwise, **SVF Cloud for Salesforce** will appear twice on **Force.com App Menu**.

- 1. Select App Setup Create Apps from the Setup menu in Salesforce.
- 2. Click **Edit** for the row that contains the application name to be changed.
- 3. Change App Label to a new name.
- 4. Click the **Save** button.

# **Chapter 2. Initial Setup After Installation**

After installation, set up SVF Cloud for Salesforce to allow users to configure and output forms. Initial setup is not required if you have upgraded an installed package.

#### 1.

Select Administration Setup - Manage Apps - Connected Apps from the Setup menu in Salesforce.

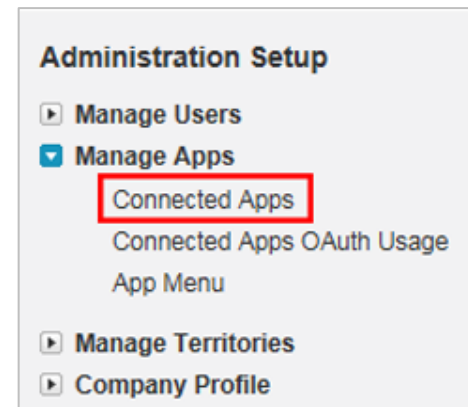

The **Connected Apps** page appears.

# 2.

Confirm that the following applications are displayed.

| Application                   | Description                                      |
|-------------------------------|--------------------------------------------------|
| SVF Cloud Design Application  | Application for the Form Settings tab.           |
| SVF Cloud Guide Application   | Application for the Getting Started tab.         |
| SVF Cloud Preview Application | Application for outputting forms.                |
| SVF Cloud Printer Application | Application for the <b>Printer Settings</b> tab. |
| SVF Cloud Usage Application   | Application for the <b>Activities</b> tab.       |

## 🥟 Hint

This section provides an example of how to configure SVF Cloud Design Application.

## 3.

## Click SVF Cloud Design Application under Master Label.

| Connected Apps Help for this Page 🥹<br>Manage the apps that connect to your Salesforce organization. |                           |                                                                                                    |  |  |  |
|----------------------------------------------------------------------------------------------------|---------------------------|----------------------------------------------------------------------------------------------------|--|--|--|
| App Access Settings                                                                                  | Edit                      |                                                                                                    |  |  |  |
| Allow users to install canvas personal apps                                                          |                           |                                                                                                    |  |  |  |
| View: All V Create New View                                                                          | A   Ă   Â   B   C   D   Đ | E   Ê   G   H   Ι   K   L   M   N   Ο   Ô   Ο   Ρ   Ω   R   S   T   U   U   V   X   Y   Other   All |  |  |  |
| Action Master Label +                                                                                | Application Version       | Permitted Users                                                                                     |  |  |  |
| Edit 📥 SVF Cloud About                                                                               | 32.0                      | All users may self-authorize                                                                        |  |  |  |
| Edit 🛃 SVF Cloud Admin                                                                               | 41.0                      | All users may self-authorize                                                                        |  |  |  |
| Edit 🛃 SVF Cloud AS 01                                                                               | 3.0                       | All users may self-authorize                                                                        |  |  |  |
| Edit 📥 SVF Cloud AS 02                                                                               | 3.0                       | All users may self-authorize                                                                        |  |  |  |
| Edit 📥 SVF Cloud AS 03                                                                               | 3.0                       | All users may self-authorize                                                                        |  |  |  |
| Edit 📥 SVF Cloud AS 04                                                                               | 3.0                       | All users may self-authorize                                                                        |  |  |  |
| Edit 📥 SVF Cloud Design                                                                              | 41.0                      | All users may self-authorize                                                                        |  |  |  |
| Edit 🛃 SVF Cloud Design Application                                                                  | 43.0                      | Admin approved users are pre-authorized                                                             |  |  |  |
| Edit 🛃 SVF Cloud Guide Application                                                                   | 43.0                      | Admin approved users are pre-authorized                                                             |  |  |  |
| Edit 🛃 SVF Cloud Preview Application                                                                 | 43.0                      | Admin approved users are pre-authorized                                                             |  |  |  |
| Edit 🛃 SVF Cloud Print                                                                               | 41.0                      | All users may self-authorize                                                                        |  |  |  |
| Edit 📥 SVF Cloud Printer Application                                                                 | 35.0                      | Admin approved users are pre-authorized                                                             |  |  |  |
| Edit 📩 SVF Cloud Usage Application                                                                   | 43.0                      | Admin approved users are pre-authorized                                                             |  |  |  |

The **Connected App Detail** page appears.

# 4.

Click the **Edit** button.

| Connected App<br>SVF Cloud Design Application<br>« Back to List: Connected Apps<br>Connected App Detail | Edit     | 43                 |                  | Printable View   Help for this Page 🤣 |
|----------------------------------------------------------------------------------------------------|----------|--------------------|------------------|---------------------------------------|
|                                                                                                    | Descript | on  帳票設定] ページ      |                  |                                       |
| SVF Cloud                                                                                               |          |                    |                  |                                       |
|                                                                                                    |          |                    |                  |                                       |
|                                                                                                    |          |                    |                  |                                       |
|                                                                                                    |          |                    |                  |                                       |
| System Info                                                                                             |          |                    |                  |                                       |
| Installed By Manual Admin                                                                               |          | Installed Date     | 08:31 27/06/2016 |                                       |
| Last Modified By Manual Admin                                                                           |          | Last Modified Date | 10:45 13/09/2016 |                                       |
| Last Modified By Manual Admin                                                                           |          | Last Modified Date | 10:45 13/09/2016 |                                       |

The **Connected App Edit** page appears.

## 5.

Change Permitted Users to Admin approved users are pre-authorized under OAuth policies.

| OAuth policies  |                                           |                       |                                                      |
|-----------------|-------------------------------------------|-----------------------|------------------------------------------------------|
| Permitted Users | Admin approved users are pre-authorized 🗸 | IP Relaxation         | Enforce IP restrictions                              |
|                 |                                           | Refresh Token Policy: | Refresh token is valid until revoked                 |
|                 |                                           |                       | <ul> <li>Immediately expire refresh token</li> </ul> |
|                 |                                           |                       | Expire refresh token if not used for                 |
|                 |                                           |                       | Day(s) V                                             |
|                 |                                           |                       | Expire refresh token after                           |
|                 |                                           |                       | Day(s) 🗸                                             |
|                 |                                           |                       |                                                      |

A confirmation message appears.

#### Click the **OK** button.

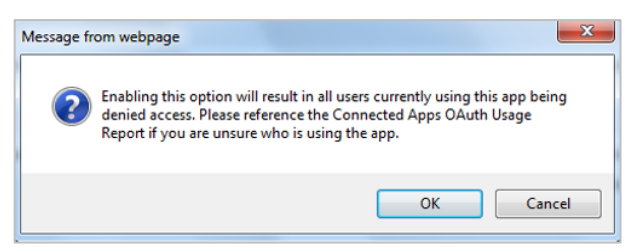

The Connected App Detail page appears again.

# 7.

Click the **Save** button.

# 8.

Click the Manage Profiles button.

| Connected App<br>SVF Cloud Design App            | lication                                    |                        | Printable View   Help for this Page 🤣 |
|--------------------------------------------------|---------------------------------------------|------------------------|---------------------------------------|
| <ul> <li>Back to List: Connected Apps</li> </ul> | (1000)                                      |                        |                                       |
| Connected App Detail                             | Edit                                        |                        |                                       |
|                                                  |                                             | Version 43             |                                       |
|                                                  |                                             | Description 「報票設定」 ページ |                                       |
| SVF Cloud                                        |                                             |                        |                                       |
| System Info                                      |                                             |                        |                                       |
| Installed By                                     | Manual Admin                                | Installed Date         | 08:31 27/06/2016                      |
| Last Modified By                                 | Manual Admin                                | Last Modified Date     | 10:42 14/09/2016                      |
| This Area Presents                               | a scruzerouzo conte                         |                        |                                       |
| Forte com Canvas                                 | 1                                           |                        |                                       |
|                                                  | •                                           |                        |                                       |
| Basic Information                                |                                             |                        |                                       |
| Info URL                                         |                                             | Start URL              |                                       |
|                                                  |                                             | Mobile Start URL       |                                       |
| OAuth policies                                   |                                             |                        |                                       |
| Permitted Users                                  | Admin approved users are pre-authorized     | IP Relaxation          | Enforce IP restrictions               |
| Usage                                            | View QAuth Usage                            | Refresh Token Policy:  | Refresh token is valid until revoked  |
| This application has permission to:              | Perform requests on your behalf at any time |                        |                                       |
| This application has permission to:              | Full access                                 |                        |                                       |
| Session Policies                                 |                                             |                        |                                       |
| Timeout Value                                    |                                             |                        |                                       |
| Custom Connected App Handler                     |                                             |                        |                                       |
| Custom Connected App Handler                     |                                             |                        |                                       |
| Run As                                           |                                             |                        |                                       |
|                                                  |                                             |                        |                                       |
| User Provisioning Settings                       |                                             |                        |                                       |
| Enable User Provisioning                         |                                             |                        |                                       |
| Trusted IP Range for OAuth We                    | b server flow                               |                        |                                       |
| No application-defined IP ranges                 |                                             |                        |                                       |
| Profiles                                         | (Manage Profiles)                           |                        |                                       |
| No profiles associated with this and             |                                             |                        |                                       |
| ity provides associated with this app.           |                                             |                        |                                       |

The Application Profile Assignment page appears.

Select the **System Administrator** check box and click the **Save** button.

| Partner Community User |        |
|------------------------|--------|
| Read Only              |        |
| Siteforce Only User    |        |
| Solution Manager       |        |
| Standard Platform User |        |
| Standard User          |        |
| System Administrator   |        |
| Work.com Only User     |        |
|                        |        |
| Sa                     | Cancel |

## **10**.

Repeat steps 3 through 9 for SVF Cloud Guide Application, SVF Cloud Preview Application, SVF Cloud Printer Application, and SVF Cloud Usage Application.

The initial setup after installation is now complete.

#### 🥟 Hint

To allow general users to display the print preview screen or attach files to the related list, you must use the following settings:

- Displaying the preview screen
  - Permit access to SVF Cloud Preview Application in Profiles on the Settings menu in Salesforce. Connected App Access

| connected App Access |                                  |  |
|----------------------|----------------------------------|--|
| SVF Cloud About      | SVF Cloud Design<br>Application  |  |
| SVF Cloud Admin      | SVF Cloud Guide Application      |  |
| SVF Cloud AS 01      | SVF Cloud Preview<br>Application |  |
| SVF Cloud AS 02      | SVF Cloud Print                  |  |
| SVF Cloud AS 03      | SVF Cloud Printer<br>Application |  |
| SVF Cloud AS 04      | SVF Cloud Usage<br>Application   |  |
| SVF Cloud Design     |                                  |  |
|                      |                                  |  |

#### **Attaching files**

Permit basic access to target objects in Profile on the Settings menu in Salesforce.

#### Standard Object Permissions

The permissions defined here control access at the object level. Access to individual records within that object type is controlled by the sharing model. Set access levels based on the functional requirements for the profile. For example, create different groups of permissions for individual contributors, managers, and administrators. How do I choose?

|                        | Basic / | Access |      |        | Data<br>Admini | istration     |                    | Basic | Access |      |        | Admin       | istratio    |
|------------------------|---------|--------|------|--------|----------------|---------------|--------------------|-------|--------|------|--------|-------------|-------------|
|                        | Read    | Create | Edit | Delete | View<br>All    | Modify<br>All |                    | Read  | Create | Edit | Delete | View<br>All | Modi<br>All |
| Accounts               | 1       | 1      | 1    | 1      | ~              | 1             | Macros             | 1     | 1      | 1    | 1      | 1           | 1           |
| Assets                 | 1       | 1      | 1    | 1      | 1              | 1             | Metrics            | 1     | 1      | 1    | 1      | 1           | 1           |
| Campaigns              | 1       | 1      | 1    | 1      | 1              | 1             | Metric Data Links  | 1     | 1      | 1    | 1      | 1           | 1           |
| Cases                  | 1       | 1      | 1    | 1      | 1              | 1             | Opportunities      | 1     | 1      | 1    | 1      | 1           | 1           |
| Coaching               | 1       | 1      | 1    | 1      | 1              | 1             | Orders             | 1     | 1      | 1    | 1      | 1           | 1           |
| Contacts               | 1       | 1      | 1    | 1      | 1              | 1             | Performance Cycles | 1     | 1      | 1    | 1      | 1           | 1           |
| Contracts              | 1       | 1      | 1    | 1      | 1              | 1             | Price Books        | 1     | 1      | 1    | 1      |             |             |
| Documents              | 1       | 1      | 1    | 1      | 1              | 1             | Products           | 1     | 1      | 1    | 1      |             |             |
| Duplicate Record Sets  | 1       | 1      | 1    | 1      | 1              | 1             | Push Topics        | 1     | 1      | 1    | 1      |             |             |
| Feedback               | 1       | 1      | 1    | 1      | 1              | 1             | Rewards            | 1     | 1      | 1    | 1      | 1           | 1           |
| Feedback Questions     | 1       | 1      | 1    | 1      | 1              | 1             | Reward Funds       | 1     | 1      | 1    | 1      | 1           | v           |
| Feedback Question Sets | 1       | 1      | 1    | ~      | 1              | 1             | Reward Fund Types  | 1     | ~      | 1    | 1      | ~           | -           |
| Feedback Requests      | 1       | 1      | 1    | 1      | 1              | 1             | Signup Requests    | 1     | 1      | 1    | 1      | 1           | ~           |
| Feedback Templates     | 1       | 1      | 1    | 1      | 1              | 1             | Social Posts       | 1     | 1      | 1    | 1      | 1           | -           |
| Goals                  | 1       | 1      | 1    | 1      | 1              | 1             | Solutions          | 1     | 1      | 1    | 1      | 1           | ~           |
| Goal Links             | 1       | 1      | 1    | 1      | 1              | 1             | SOS Sessions       | 1     | 1      | 1    | 1      | 1           | -           |
| Ideas                  | 1       | 1      | 1    | 1      |                |               | Streaming Channels | 1     | 1      | 1    | 1      | 1           | 1           |
| Leads                  | 1       | 1      | 1    | 1      | 1              | 1             |                    |       |        |      |        |             |             |

# **Chapter 3. Uninstallation**

Uninstall the SVF Cloud for Salesforce package.

You must delete any print buttons that you created in SVF Cloud for Salesforce before you uninstall the package.

- <u>3-1 Preparing to Uninstall</u> (page 13)
- <u>3-2 Uninstalling the Package</u> (page 19)

# **3-1 Preparing to Uninstall**

You must delete any print buttons that you created in SVF Cloud for Salesforce before you uninstall the package. Multiple components are associated with user-created print buttons. Therefore, you must delete all of the components associated with the print buttons from all of the Salesforce objects where the buttons were created.

To delete these components, you must delete the items listed in the following table. Delete these items in order, starting from 1. If you do not follow the specified order, you may not be able to delete the components.  $\bigcirc$  indicates an item that you must always delete, while  $\triangle$  indicates an item that you must delete if it exists.

#### Items to delete and deletion order

| Order | Items to delete                                                                | Required?        |
|-------|--------------------------------------------------------------------------------|------------------|
| 1     | Print Button Placed on an Advanced Settings Page (page 13)                     | $\bigtriangleup$ |
| 2     | Print Button Placed in the Related List on an Advanced Settings Page (page 14) | $\bigtriangleup$ |
| 3     | Print Button Placed in Search Layout (page 16)                                 |                  |
| 4     | Print Button Created on the Form Settings Tab (page 17)                        | 0                |
| 5     | Visualforce Page for the Print Button (page 18)                                | 0                |

Use the following procedure to delete the print buttons.

# 🥟 Hint

This section provides an example with a print button named [SVF Print] created in the Account object in Salesforce.

# 1. Deleting a Print Button Placed on an Advanced Settings Page

- 1. Click **App Setup Customize Accounts Page Layouts** from the **Setup** menu in Salesforce. The **Account Page Layout** page appears.
- 2. Click Edit for the row where "Account Layout" appears under the Page Layout Name heading.

| Accou                       | nt Page Layout                                                        | Help for this Page 🥝                                                           |                                   |                   |
|-----------------------------|-----------------------------------------------------------------------|--------------------------------------------------------------------------------|-----------------------------------|-------------------|
| his page al<br>fter creatin | lows you to create different page<br>g page layouts, click the Page L | e layouts to display Account data.<br>ayout Assignment button to control which | page layout users see by default. |                   |
| Account                     | Page Layouts                                                          | New Page Layout Assignment                                                     |                                   |                   |
| Action                      | Page Layout Name                                                      | Created By                                                                     | Modified By                       | Feed-Based Layout |
| Edit   Del                  | Account (Marketing) Layout                                            | Manual Admin, 14:10 09/09/2016                                                 | Manual Admin, 14:32 09/09/2016    |                   |
| Edit   Del                  | Account (Sales) Layout                                                | Manual Admin, 14:09 09/09/2016                                                 | Manual Admin, 14:32 09/09/2016    |                   |
| Equil Der                   |                                                                       |                                                                                |                                   |                   |
| Edit   Del                  | Account (Support) Layout                                              | Manual Admin, 14:10 09/09/2016                                                 | Manual Admin, 14:32 09/09/2016    |                   |

The page for editing the layout appears.

#### 3. Click Buttons.

| rields              | Q Quick Find Button | n Name          | ×                   |
|---------------------|---------------------|-----------------|---------------------|
| Buttons             | <br>Change Owner    | Get Contacts    | Submit for Approval |
| Custom Links        | Check Clean Status  | Include Offline | SVF Print           |
| Quick Actions       | Delete              | Send an Email   | SVF Print *         |
| Salesforce1 Actions | Edit                | Sharing         |                     |

4. Drag and drop the [SVF Print] button that has been placed in the **Custom Buttons** area back to the area at the top of the screen and click the **Save** button.

| Fields                               | Quick Find Button                  | n Name                   | ×                                                                    |
|--------------------------------------|------------------------------------|--------------------------|----------------------------------------------------------------------|
| Buttons<br>Custom Links              | Change Owner<br>Check Clean Status | Get Contacts             | Submit for Approval Custom Button: SVF Print                         |
| Quick Actions<br>Salesforce1 Actions | Delete<br>Edit                     | Send an Email<br>Sharing | SVF Print •                                                          |
| Account Detail                       |                                    | Standard Butta           |                                                                      |
| Account Detail                       |                                    | Edit Change Ow           | when Delete Sharing Include Offline Send an Email Check Clean Status |

5. Repeat steps 1 through 4 for each Salesforce object that has a print button on its Advanced Settings page.

## 2. Deleting a Print Button Placed in the Related List on an Advanced Settings Page

1. Click **App Setup - Customize - Accounts - Page Layouts** from the **Setup** menu in Salesforce. The **Account Page Layout** page appears.

2. Click **Edit** for the row where "Account Layout" appears under the **Page Layout Name** heading.

| Accou       | ccount Page Layout                                                    |                                                                                |                                   |                   |  |  |  |  |  |
|-------------|-----------------------------------------------------------------------|--------------------------------------------------------------------------------|-----------------------------------|-------------------|--|--|--|--|--|
| his page al | lows you to create different page<br>g page layouts, click the Page L | e layouts to display Account data.<br>ayout Assignment button to control which | page layout users see by default. |                   |  |  |  |  |  |
| Account F   | Page Layouts                                                          | New Page Layout Assignment                                                     |                                   |                   |  |  |  |  |  |
| Action      | Page Layout Name                                                      | Created By                                                                     | Modified By                       | Feed-Based Layout |  |  |  |  |  |
| Edit   Del  | Account (Marketing) Layout                                            | Manual Admin, 14:10 09/09/2016                                                 | Manual Admin, 14:32 09/09/2016    |                   |  |  |  |  |  |
| Edit   Del  | Account (Sales) Layout                                                | Manual Admin, 14:09 09/09/2016                                                 | Manual Admin, 14:32 09/09/2016    |                   |  |  |  |  |  |
|             | Assessment (Command) Laward                                           | Manual Admin, 14:10.09/09/2016                                                 | Manual Admin. 14:32 09/09/2016    |                   |  |  |  |  |  |
| Edit   Del  | Account (Support) Layout                                              | Manual Aumin, 14.10 03/03/2010                                                 | Manual Aumin, 14.52 05/05/2010    |                   |  |  |  |  |  |

The page for editing the layout appears.

3. Click the **Related List Properties** button in the related list where a print button has been placed.

| Contacts     | SVF Print    |
|--------------|--------------|
| Contact Name | Title        |
| Sample Sarah | Sample Title |

The **Related List Properties** page appears.

4. Click the + button for **Buttons**.

| Related List Properties - Contacts                                                                                                    | х          |
|----------------------------------------------------------------------------------------------------|------------|
|                                                                                                    | Help 🕜     |
| Columns<br>Select fields to display on the related list. You can also re-order the selected fields<br>Assistant<br>Asst. Phone<br>Birthdate<br>Contact Owner Alias<br>Created By Alias<br>Created Date<br>Data.com Key | Up<br>Down |
| Sort By:Default-                                                                                                    | ~          |
| OK Cancel Revert to Defaults                                                                                                    |            |

5. Select [SVF Print] from **Selected Buttons** under **Custom Buttons** and click the **Remove** button.

| Related List Properties        | Contacts                                        | ×                     |
|--------------------------------|-------------------------------------------------|-----------------------|
|                                |                                                 | Help 🕜                |
| Columns                        |                                                 | +                     |
| Buttons                        |                                                 | =                     |
| Standard Buttons:              |                                                 | ~                     |
| Select standard buttons to dis | splay on the related list.                      |                       |
| New                            |                                                 |                       |
| Merge Contacts                 |                                                 |                       |
| Custom Buttons:                |                                                 |                       |
| Select custom buttons to disp  | alay on the related list. You can also re-order | the selected buttons. |
| Available Buttons              | Selected Buttons<br>SVF Print                   |                       |
|                                | Add<br>Remove                                   | Up<br>Down            |
|                                | OK Cancel Revert to Defaults                    | v                     |
|                                | Cancer Reven to behauits                        |                       |

- Click the **OK** button.
   The page for editing the layout appears.
- 7. Click the **Save** button that appears in the area at the top of the screen.
- 8. Repeat steps 1 through 7 for each Salesforce object that has a related list with a print button in it.

## 3. Deleting a Print Button Placed in a Search Layout

#### 🥟 Hint

The procedure for deleting a print button placed in a search layout is the same in both **Search result** and **Account list view**.

This section provides an example of how to delete a print button placed in **Search result**.

1. Select **App Setup** - **Customize** - **Accounts** - **Search Layouts** from the **Setup** menu in Salesforce. The **Account Search Layouts** page appears.

#### 2. Click **Edit** for the row where "Search Results" appears under the **Layout** heading.

|                                                         | ount Search                                                                                                    | Layouts                                                                                                    |                                                                                                 | Help for this Page 🥑                                                                                                    |
|---------------------------------------------------------|----------------------------------------------------------------------------------------------------|----------------------------------------------------------------------------------------------------|-------------------------------------------------------------------------------------------------|----------------------------------------------------------------------------------------------------|
| earch la                                                | ayouts allow you to se                                                                                                    | lect the standard and custom fields that are displayed in the f                                                                                                    | ollowing search features:                                                                       |                                                                                                    |
|                                                         | <ul> <li>Search Results Colu</li> <li>Lookup Dialogs that</li> <li>Lookup Phone Dialo</li> <li>Recently viewed, mo</li> <li>Search Results Filte</li> </ul>                               | Imns for search and tagging. <u>View example</u><br>pop up when you click the magnifying glass on Lookup fields<br>gs that pop up when you click the magnifying glass on a Soft<br>diffed, and created records lists displayed on tab home page<br>r Fields for search. <u>View example</u>              | <u>View example</u><br>Phone dial pad. <u>View example</u><br><u>View example</u>               |                                                                                                    |
| o arch l                                                | ayouts also allow you t                                                                                                    | to select the standard and custom buttons that are displayed                                                                                                    | in the following search features:                                                               |                                                                                                    |
| \ccou                                                   | Search Results for s     List Views for filterin     The search Layouts                                                                                                    | earch and tagging.<br>g records. <u>View example</u>                                                                                                    |                                                                                                 |                                                                                                    |
| Action                                                  | Search Results for s     List Views for filterin     the Search Layouts     Layout                                                                                                    | earch and tagging.<br>g records. <u>View example</u>                                                                                                    | Buttons Displayed                                                                               | Modified By                                                                                                    |
| Action<br>Edit                                          | Search Results for s     List Views for filterin     Int Search Layouts     Layout     Search Results                                                                                     | earch and tagging.<br>g records. <u>View example</u><br>Columns Displayed<br>Account Name, Account Site, Phone, Account Owner Alias                                                                                                    | Buttons Displayed<br>SVF Print                                                                  | Modified By<br>Manual Admin, 14:40 09/09/2016                                                                                                    |
| Action<br>Edit<br>Edit                                  | Search Results for s     List Views for filterin     mt Search Layouts     Layout     Search Results     Lookup Dialogs                                                                   | earch and tagging.<br>g records. <u>View example</u><br>Columns Displayed<br>Account Name, Account Site, Phone, Account Owner Alias<br>Account Name, Account Site, Account Owner Alias, Type                                                                                                    | Buttons Displayed<br>SVF Print<br>N/A                                                           | Modified By<br>Manual Admin, 14:40 09/09/2016<br>Manual Admin, 14:00 31/05/2016                                                                                                    |
| Action<br>Edit<br>Edit                                  | Search Results for s     List Views for filterin     Int Search Layouts     Layout     Search Results     Lookup Dialogs     Lookup Phone Dialogs                                         | earch and tagging.<br>g records. <u>View example</u><br>Columns Displayed<br>Account Name, Account Site, Phone, Account Owner Alias<br>Account Name, Account Site, Account Owner Alias, Type<br>Account Name, Account Site, Account Owner Alias, Type, Phone                                             | Buttons Displayed<br>SVF Print<br>N/A<br>N/A                                                    | Modified By<br>Manual Admin, 14:40 09/09/2016<br>Manual Admin, 14:00 31/05/2016<br>Manual Admin, 14:00 31/05/2016                                                                                                    |
| Action<br>Edit<br>Edit<br>Edit                          | Search Results for s     List Views for filterin     mt Search Layouts     Layout     Search Results     Lookup Dialogs     Lookup Phone Dialogs     Accounts Tab                         | earch and tagging.<br>g records. <u>View example</u><br>Columns Displayed<br>Account Name, Account Site, Phone, Account Owner Alias<br>Account Name, Account Site, Account Owner Alias, Type<br>Account Name, Account Site, Account Owner Alias, Type, Phone<br>Account Name, Billing City, Phone        | Buttons Displayed<br>SVF Print<br>N/A<br>N/A<br>N/A                                             | Modified By<br>Manual Admin, 14:40 09/09/2016<br>Manual Admin, 14:00 31/05/2016<br>Manual Admin, 14:00 31/05/2016<br>Manual Admin, 14:00 31/05/2016                                                                           |
| Accou<br>Action<br>Edit<br>Edit<br>Edit<br>Edit<br>Edit | Search Results for s     List Views for filterin     Int Search Layouts     Layout     Search Results     Lookup Dialogs     Lookup Phone Dialogs     Accounts Tab     Accounts List View | earch and tagging.<br>g records. <u>View example</u><br>Columns Displayed<br>Account Name, Account Site, Phone, Account Owner Alias<br>Account Name, Account Site, Account Owner Alias, Type<br>Account Name, Account Site, Account Owner Alias, Type, Phone<br>Account Name, Billing City, Phone<br>N/A | Buttons Displayed<br>SVF Print<br>N/A<br>N/A<br>N/A<br>N/A<br>New, Get More Accounts, SVF Print | Modified By<br><u>Manual Admin</u> , 14:40 09/09/2016<br><u>Manual Admin</u> , 14:00 31/05/2016<br><u>Manual Admin</u> , 14:00 31/05/2016<br><u>Manual Admin</u> , 14:00 31/05/2016<br><u>Manual Admin</u> , 15:21 08/09/2016 |

#### The **Edit Search Layout** page appears.

3. Select [SVF Print] from Selected Buttons under Custom Buttons and click the Remove button. Standard Buttons

| There are no cust | mizable standard buttons for this view. |  |
|-------------------|-----------------------------------------|--|
| Custom Buttor     | S                                       |  |
| Available Button  | Add                                     |  |
|                   | Save Cancel                             |  |

- 4. Click the **Save** button.
- 5. Repeat steps 1 through 4 for each Salesforce object that has a print button in its search layout.

#### 4. Deleting a Print Button Created on a Form Settings Tab

1. Select App Setup - Customize - Accounts - Buttons, Links, and Actions from the Setup menu in Salesforce.

The Buttons, Links, and Actions page appears.

#### 🥟 Hint

Depending on the selected Salesforce object, **Buttons**, **Links**, **and Actions** may appear as **Buttons and Links**.

2. Click **Del** for all of the rows where [SVF Print] appears under the **Label** heading.

| Buttons, Links | , and Actions      |                      |              |                    |             |                    |                    | Help for this Page 🕜   |
|----------------|--------------------|----------------------|--------------|--------------------|-------------|--------------------|--------------------|------------------------|
| Use this page  | e to manage buttor | ns, links, and actio | ons.         |                    |             |                    |                    |                        |
| Buttons, L     | inks, and Actior   | าร                   | New Action   | New Button or Link | Default Cu  | stom Links         | Buttons, I         | inks, and Actions Help |
| Action         | Label              | Name                 |              |                    | Description | Туре               | Content Source     | Icon Overridden        |
| Edit   Del     | Altavista News     | AltavistaNews        |              |                    |             | Detail Page Link   | URL                |                        |
| Edit   Del     | Google Maps        | GoogleMaps           |              |                    |             | Detail Page Link   | URL                |                        |
| Edit   Del     | Google News        | GoogleNews           |              |                    |             | Detail Page Link   | URL                |                        |
| Edit   Del     | Google Search      | GoogleSearch         |              |                    |             | Detail Page Link   | URL                |                        |
| Edit   Del     | Hoovers Profile    | HooversProfile       |              |                    |             | Detail Page Link   | URL                |                        |
| Edit Del       | SVF Print          | SVFAccountBut        | ton201609081 | 61424667ZUr        |             | Detail Page Button | OnClick JavaScript |                        |
| Edit Del       | SVF Print          | SVFAccountList       | Button201609 | 08161424667ZUr     |             | List Button        | OnClick JavaScript |                        |
| Edit   Del     | Yahoo Maps         | YahooMaps            |              |                    |             | Detail Page Link   | URL                |                        |

A confirmation message appears.

- 3. Click the **OK** button.
- 4. Repeat steps 1 through 3 for each Salesforce object that has a print button on its Form Settings tab.

#### 5. Deleting the Visualforce Page for a Print Button

1. Click App Setup - Develop - Visualforce Pages from the Setup menu in Salesforce.

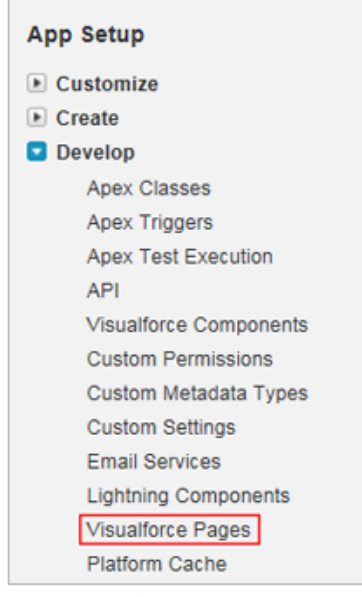

The Visualforce Pages page appears.

2. Click **Del** for the row where [SVF Print] appears under the **Label** heading.

| /isualforce P          | ages                |                                               |                      |          |       |          |        |      |       |        |       |         |        |       |        |        |       |         | Help fo | or this | Page    |
|------------------------|---------------------|-----------------------------------------------|----------------------|----------|-------|----------|--------|------|-------|--------|-------|---------|--------|-------|--------|--------|-------|---------|---------|---------|---------|
| sualforce Pages provid | de a robust and eas | y to use mechanism to create new and exciting | user experiences for | your a   | pplic | ation o  | r to e | nhan | ce ex | isting | g app | olicati | ons tr | o opt | limize | e your | use   | rs' pri | ductiv  | rîty.   |         |
| ew: All 🗸 Create N     | ew View             |                                               |                      |          |       |          |        |      |       |        |       |         |        |       |        |        |       |         |         |         |         |
|                        |                     |                                               | A A                  | AB       | C     | Ð        | E   E  | GH   | 11)   | C L    | MI    | NO      | 0 0    | y P   | 0      | RS     | TIL   | U U     | VIX     | YC      | Jther   |
|                        |                     |                                               | Developer Console    | New      |       |          |        |      |       |        |       |         |        |       |        |        |       |         |         |         |         |
| Action                 | Label +             | Name                                          | Namespace Prefix Ap  | i Versio | n De  | scriptic | m      | 2    | Creat | ed By  | Alias | Cre     | sted D | late  | Last   | Modifi | ied B | y Alia: | Last    | Modif   | fied Da |
| Edit Del Security      | SVF Print           | SVF71720160906173009695W9B                    |                      | 37       | 0     |          |        | 4    | FPT   |        |       | 15:0    | 15     | 16    | FPT    | 2      |       |         | 15:3    | 5 08/0  | 19/201  |
| Edit Del Security (    | SVF Print           | SVF716201609091628279067TG                    |                      | 37       | 0     |          |        | 1    | FPT   |        |       | 14:3    | 18     | 16    | EPT    |        |       |         | 14:2    | 8 09/0  | 99/201  |
|                        |                     |                                               |                      |          |       |          |        |      |       |        |       |         |        |       |        |        |       |         |         |         |         |

A confirmation message appears.

- 3. Click the **OK** button.
- 4. Repeat steps 2 and 3 for each of the print buttons displayed in Visualforce Pages.

# 3-2 Uninstalling the Package

Use the following procedure to uninstall the SVF Cloud for Salesforce package:

#### 1.

Select App Setup - Installed Packages from the Setup menu in Salesforce.

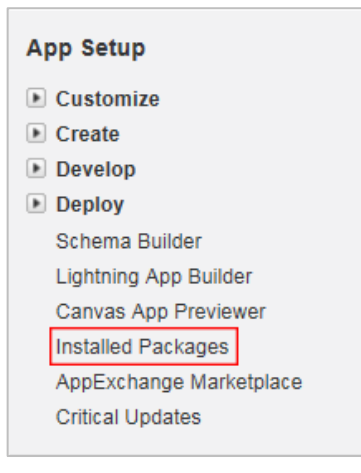

The Installed Packages page appears.

# Click **Uninstall** for the row where "SVF Cloud for Salesforce" appears under the **Package Name** heading.

| in Force.com AppEx<br>earn More about Inst                         | hang:<br>alling      | e you can browse, test drive, download, a<br>Packages.                                                                            | and install pre-built a                    | pps and componen                            | ts right into your sales                        | force.com environme                              | nt.             | alasforca     | anne      | vchang  |
|--------------------------------------------------------------------|----------------------|----------------------------------------------------------------------------------------------------|--------------------------------------------|---------------------------------------------|-------------------------------------------------|--------------------------------------------------|-----------------|---------------|-----------|---------|
| pps and components<br>your users. This alk<br>roup by clicking Dep | are i<br>ws y<br>oy. | nstalled in packages. Any custom apps, to<br>but to test and customize before deploying                                           | abs, and custom obj<br>. You can deploy th | ects are initially ma<br>e components indiv | rked as "In Developm<br>idually using the other | ent" and are not deplo<br>features in setup or a | oyed<br>as a    | Visit Ap      | opExch    | ange »  |
| epending on the link                                               | s next               | to an installed package, you can take dif                                                                                         | ferent actions from t                      | his page.                                   |                                                 |                                                  |                 |               |           |         |
| o remove a package                                                 | click                | Uninstall. To manage your package lice                                                                                            | nses, click Manage                         | Licenses.                                   |                                                 |                                                  |                 |               |           |         |
| installed Packag                                                   | es                   |                                                                                                    |                                            |                                             |                                                 |                                                  |                 |               |           |         |
| Action                                                             |                      | Package Name                                                                                                    | Publisher                                  | Version Number                              | Namespace Prefix                                | Install Date                                     | Limits          | Apps          | Tabs      | Objects |
| Uninstall                                                          | d.                   | SVF Cloud for Salesforce                                                                                                    | WingArc1st Inc.                            | 1.11                                        | wingarc1st                                      | 10:07 08/09/2016                                 |                 | 1             | 3         | 2       |
| Uninstall                                                          | ÷                    | SVF Cloud for Salesforce                                                                                                    | WingArc1st Inc.                            | 2.2                                         | svfcloud                                        | 08:32 27/06/2016                                 |                 | 1             | 4         | 0       |
| Uninstall                                                          | ÷                    | Salesforce for Google AdWords                                                                                                    | SFGA Build                                 | 1.2                                         | SFGA                                            | 14:00 31/05/2016                                 |                 | 1             | 1         | 6       |
| of the total                                                       |                      | Description                                                                                                    | online marketers to t                      | track the effectivene                       | ss of Google advertis                           | ing campaigns and w                              | ebsite lea      | d genera      | ition act | vity    |
|                                                                    |                      | Salesforce for Google AdWords allows of                                                                                           | unine marketers to t                       | adentiale enectivene                        |                                                 |                                                  |                 |               |           |         |
| Uninstall                                                          |                      | Salesforce for Google AdWords allows o<br>Work.com Perform (DEPRECATED)                                                           | salesforce.com                             | 1.2                                         |                                                 | 14:00 31/05/2016                                 | 1               | 0             | 0         | 0       |
| Uninstall                                                          |                      | Salesforce for Google AdWords allows of<br>Work.com Perform (DEPRECATED)<br>Description<br>Reports, Dashboards, List Views and re | salesforce.com                             | 1.2<br>s to analyze Recogr                  | ition, Coaching, Goal                           | 14:00 31/05/2016<br>s and Performance C          | ✓<br>ycles in W | 0<br>/ork.com | 0         | 0       |

The **Uninstalling a Package** page appears.

## 3.

Select **Yes**, **I** want to uninstall this package and permanently delete all associated components at the bottom of the page and click the **Uninstall** button.

|   | Custom Object Data                                                                                                    |                       |
|---|----------------------------------------------------------------------------------------------------|-----------------------|
|   | Custom Object                                                                                                    | Records (Approximate) |
|   | Settings                                                                                                    | 0                     |
|   | <ul> <li>Save a copy of this package's data for 48 hours after uninstall</li> <li>Do not save a copy of this package's data after uninstall</li> </ul> |                       |
| B | Yes, I want to uninstall this package and permanently delete all associat                                                                              | ted components        |
| 0 | Jninstall                                                                                                    |                       |

The **Installed Packages** page appears.

# SVF Cloud for Salesforce appears under Uninstalled Packages.

| n Force.com A<br>earn More abo                         | ppExchang<br>ut Installing | e you can browse, test drive, download, a<br>Packages.                                                                                                    | and install pre-built a                                                                          | pps and component                                                  | ts right into your sales                                       | force.com environme                                                                                    | nt.                      | alesforce                            | appe                | kchan  |
|--------------------------------------------------------|----------------------------|----------------------------------------------------------------------------------------------------|--------------------------------------------------------------------------------------------------|--------------------------------------------------------------------|----------------------------------------------------------------|----------------------------------------------------------------------------------------------------|--------------------------|--------------------------------------|---------------------|--------|
| ps and compo                                           | nents are i                | nstalled in packages. Any custom apps, t                                                                                                    | abs, and custom obj                                                                              | ects are initially man                                             | ked as "In Developm                                            | ent" and are not deplo                                                                                 | yed                      |                                      |                     |        |
| your users. The<br>out by clicking                     | nis allows yo<br>Deploy    | ou to test and customize before deploying                                                                                                    | . You can deploy the                                                                             | e components indivi                                                | dually using the other                                         | features in setup or a                                                                                 | as a                     |                                      |                     |        |
| op of energy                                           | o oproj.                   |                                                                                                    |                                                                                                  |                                                                    |                                                                |                                                                                                    |                          | Visit Ap                             | pExch               | ange x |
| pending on th                                          | e links next               | to an installed package, you can take dif                                                                                                    | ferent actions from t                                                                            | his page.                                                          |                                                                |                                                                                                    |                          |                                      |                     |        |
| remove a par                                           | kage, click                | Uninstall. To manage your package lice                                                                                                    | nses, click Manage                                                                               | Licenses                                                           |                                                                |                                                                                                    |                          |                                      |                     |        |
| entore a pa                                            | inage, ener                | onnatan, romanage year package nee                                                                                                    | noco, enere manage                                                                               | Licenses.                                                          |                                                                |                                                                                                    |                          |                                      |                     |        |
| stalled Pa                                             | ckages                     |                                                                                                    |                                                                                                  |                                                                    |                                                                |                                                                                                    |                          |                                      |                     |        |
| Action                                                 |                            | Package Name                                                                                                    | Publisher                                                                                        | Version Number                                                     | Namespace Prefix                                               | Install Date                                                                                           | Limits                   | Apps                                 | Tabs                | Objec  |
| Jninstall                                              |                            | SVF Cloud for Salesforce                                                                                                    | WingArc1st Inc.                                                                                  | 1.11                                                               | wingarc1st                                                     | 10:07 08/09/2016                                                                                       |                          | 1                                    | 3                   |        |
|                                                        |                            |                                                                                                    |                                                                                                  |                                                                    |                                                                |                                                                                                    |                          |                                      |                     |        |
| Jninstall                                              | <u>.</u>                   | Salesforce for Google AdWords                                                                                                    | SFGA Build                                                                                       | 1.2                                                                | SEGA                                                           | 14:00 31/05/2016                                                                                       |                          | 1                                    |                     |        |
| Jninstall                                              | 4                          | Salesforce for Google AdWords<br>Description<br>Salesforce for Google AdWords allows                                                                                                    | SFGA Build<br>online marketers to t                                                              | 1.2<br>track the effectivene                                       | SFGA<br>ss of Google advertis                                  | 14:00 31/05/2016<br>ing campaigns and w                                                                | ebsite lea               | 1<br>d genera                        | tion acti           | vity   |
| Uninstall<br>Uninstall                                 | *                          | Salesforce for Google AdWords<br>Description<br>Salesforce for Google AdWords allows<br>Work.com Perform (DEPRECATED)                                                                                           | SFGA Build<br>online marketers to t<br>salesforce.com                                            | 1.2<br>track the effectivene<br>1.2                                | SFGA<br>ss of Google advertis                                  | 14:00 31/05/2016<br>ing campaigns and w<br>14:00 31/05/2016                                            | ebsite lea               | 1<br>d general<br>0                  | tion acti<br>0      | vity   |
| Uninstall<br>Uninstall                                 | *                          | Salesforce for Google AdWords<br>Description<br>Salesforce for Google AdWords allows<br>Work.com Perform (DEPRECATED)<br>Description<br>Reports, Dashboards, List Views and re                                  | SFGA Build<br>online marketers to t<br>salesforce.com<br>lated customizations                    | 1.2<br>track the effectivene<br>1.2<br>s to analyze Recogn         | SFGA<br>ss of Google advertis<br>ition, Coaching, Goal         | 14:00 31/05/2016<br>ing campaigns and w<br>14:00 31/05/2016<br>s and Performance C                     | ebsite lea<br>vcles in V | 1<br>Id general<br>0<br>Vork.com     | tion acti<br>0      | vity   |
| Uninstall<br>Uninstall<br>Jninstall   Coi              | nfigure 📥                  | Salesforce for Google AdWords<br>Description<br>Salesforce for Google AdWords allows<br>Work.com Perform (DEPRECATED)<br>Description<br>Reports, Dashboards, List Views and re<br>MotionBoard for Salesforce    | SFGA Build<br>online marketers to t<br>salesforce.com<br>lated customizations<br>WingArc1st Inc. | 1.2<br>track the effectivene<br>1.2<br>s to analyze Recogn<br>1.20 | SFGA<br>ss of Google advertis<br>ition, Coaching, Goal<br>MB4S | 14:00 31/05/2016<br>ing campaigns and w<br>14:00 31/05/2016<br>s and Performance C<br>14:39 30/06/2016 | ebsite lea               | 1<br>d general<br>0<br>Vork.com<br>1 | tion acti<br>0      | vity   |
| Jninstall<br>Jninstall<br>Jninstall   Col              | nfigure 📥                  | Salesforce for Google AdWords<br>Description<br>Salesforce for Google AdWords allows<br>Work.com Perform (DEPRECATED)<br>Description<br>Reports, Dashboards, List Views and re<br>MotionBoard for Salesforce    | SFGA Build<br>online marketers to t<br>salesforce.com<br>lated customizations<br>WingArc1st Inc. | 1.2<br>track the effectivene<br>1.2<br>s to analyze Recogn<br>1.20 | SFGA<br>ss of Google advertis<br>ition, Coaching, Goal<br>MB4S | 14:00 31/05/2016<br>ing campaigns and w<br>14:00 31/05/2016<br>s and Performance C<br>14:39 30/06/2016 | ebsite lea               | 1<br>d general<br>0<br>Vork.com<br>1 | tion acti<br>0<br>1 | vity   |
| Jninstall<br>Jninstall<br>Jninstall   Co               | nfigure 📥                  | Salesforce for Google AdWords<br>Description<br>Salesforce for Google AdWords allows of<br>Work.com Perform (DEPRECATED)<br>Description<br>Reports, Dashboards, List Views and re<br>MotionBoard for Salesforce | SFGA Build<br>online marketers to t<br>salesforce.com<br>lated customizations<br>WingArc1st Inc. | 1.2<br>track the effectivene<br>1.2<br>s to analyze Recogn<br>1.20 | SFGA<br>ss of Google advertis<br>ition, Coaching, Goal<br>MB4S | 14:00 31/05/2016<br>ing campaigns and w<br>14:00 31/05/2016<br>s and Performance C<br>14:39 30/06/2016 | ebsite lea               | 1<br>d genera<br>0<br>Vork.com<br>1  | tion acti<br>0<br>1 | vity   |
| Jninstall<br>Jninstall<br>Jninstall   Co<br>ninstalled | nfigure 📥<br>Packages      | Salesforce for Google AdWords Description Salesforce for Google AdWords allows Work.com Perform (DEPRECATED) Description Reports, Dashboards, List Views and re MotionBoard for Salesforce                      | SFGA Build<br>online marketers to t<br>salesforce.com<br>lated customizations<br>WingArc1st Inc. | 1.2<br>track the effectivene<br>1.2<br>s to analyze Recogn<br>1.20 | SFGA<br>ss of Google advertis<br>ition, Coaching, Goal<br>MB4S | 14:00 31/05/2016<br>ing campaigns and w<br>14:00 31/05/2016<br>s and Performance C<br>14:39 30/06/2016 | ebsite lea               | 1<br>d general<br>0<br>Vork.com<br>1 | tion acti<br>0<br>1 | vity   |
| Uninstall<br>Uninstall<br>Uninstall   Cor              | nfigure 📥<br>Packages      | Salesforce for Google AdWords Description Salesforce for Google AdWords allows Work.com Perform (DEPRECATED) Description Reports, Dashboards, List Views and re MotionBoard for Salesforce                      | SFGA Build<br>online marketers to t<br>salesforce.com<br>lated customizations<br>WingArc1st Inc. | 1.2<br>track the effectivene<br>1.2<br>s to analyze Recogn<br>1.20 | SFGA<br>ss of Google advertis<br>ition, Coaching, Goal<br>MB4S | 14:00 31/05/2016<br>ing campaigns and w<br>14:00 31/05/2016<br>s and Performance C<br>14:39 30/06/2016 | ebsite lea               | 1<br>d genera<br>0<br>Vork.com<br>1  | tion acti<br>0<br>1 |        |